# PASSO A PASSO REMATRÍCULA 2024

Confira o passo a passo do processo de rematrícula 2024 do Colégio Univille - Joinville

#### PASSO 1

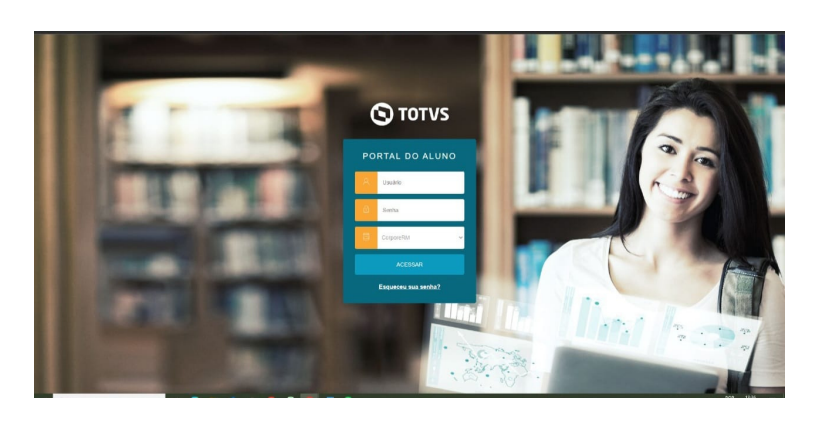

#### Acesso

Acesse o portal com os dados do responsável financeiro pelo(a) aluno(a).

PASSO 2

#### Rematrícula

Na página inicial do portal do aluno, clique na aba REMATRÍCULA. Caso possua mais de um filho(a), você deverá realizar esse processo duas ou mais vezes, um para cada aluno(a).

| CAN | PUS JOINVILLE -SC- COLÉGIO |  |
|-----|----------------------------|--|
|     | univille U                 |  |
| =   | Q                          |  |
| Q   |                            |  |
| 0   | Quadro de Horários         |  |
| 81  | Rematricula                |  |
| a   | Central da Aluno 🔍         |  |
|     | Paltas                     |  |
|     | Histórico                  |  |
|     | Notas                      |  |
|     | Ocoméncias                 |  |
| \$  | Financero                  |  |
|     | Relatórios                 |  |
|     |                            |  |
|     |                            |  |
|     |                            |  |
|     |                            |  |
|     |                            |  |
|     |                            |  |
|     |                            |  |

#### PASSO 3

| CAMPU | S/01/M/LE-SC-C0150/0 7-M0 BMIN/RACHIETHA ADMARANO                                                                                                    | <b>.</b>           |  |  |  |  |  |
|-------|----------------------------------------------------------------------------------------------------|--------------------|--|--|--|--|--|
|       | usaliki 😈                                                                                                    | Q Q A              |  |  |  |  |  |
| =     | PROCESSO DE MATRÍCULA 2024 - COLÉGIO UNIVILLE JOINVILLE                                                                                                    | Prósimo 🕽          |  |  |  |  |  |
| P     |                                                                                                    |                    |  |  |  |  |  |
| 0     | ATHEBERINGIO PERIODICITIVO                                                                                                    |                    |  |  |  |  |  |
| 8     | colágio                                                                                                    |                    |  |  |  |  |  |
| а.    |                                                                                                    |                    |  |  |  |  |  |
| ۱     | Prince 250 de International de 244 - Louizado Cantola La Jonnella E.<br>Dem-Vinto ao Processo de Renovação de metrojado Caligão UNIVILE para o ano intito de 2021. O periodo de metrojat pela Internet é de 25 de outubro de 2023 ao día 20 de detembro de 2020, podendo ser porrogada.                                                                                                    |                    |  |  |  |  |  |
| Ø     | No Posson & Markala wai anala yara a CONTREMATE yara presedenanta a aninatara debelez, a Contrate da Paralyla da Sandya Educationale, Educationale, Educationale a Terre da Consertinento (GPO Pera a consertingão de possono, a decometação de possono, a decometação |                    |  |  |  |  |  |
|       | A formatopile de maticules es dá aples a assimilare da decomunicação, bem come pela continueção de visites pagamente da primeira parcela da anxidede secolar, sundo a matécula automaticamente cancelada caso mán seja visituado a pagamente na deta do vencimente<br>disposibilização de raga a cotro interensado.                                                                                                    | o que acametará ma |  |  |  |  |  |
|       | Para deleração da maticula: o mapenalivel financiais da alana devanta estate um dia com a amidade aveires compremisors financiaina para com a FURUINVLLE.<br>Os País elus Responsávia em débito com a instituíção, deverão proceder à regularização financeira.                                                                                                    |                    |  |  |  |  |  |
|       | Ceso seje necessária qualquer alteração na motificata do alano, favor entor em contato com a Secontavía do Collegio Univilio. Joinville                                                                                                    |                    |  |  |  |  |  |
|       | Ear Alexa de lans XTORALON RETORIE. IN NOTE frantise associated<br>Anoncepte for anticia otto viena i contração da de para sere mandos, que compande a existênte adactoria traçãom contra presentação ao actó taras.<br>Estas a contra germanda contração a para de 1990/2018/1970/2014, estas alemandar a Capita Principle de Norte Estas anticipada de actividade estas danas register estas NOTIVO fondare e suate<br>Apás eses provemas de new a aster a destas alemandas para mandos, a terma debe de particio tração de actividade estas danas compansas de las NOTIVO. Sendare e suate<br>Apás eses provemas de new a aster a destas antes antes as mandos, a terma adide de particio tração de actividade e suate destas as COTIVO.                                                                                                    | or ainda um Tenno  |  |  |  |  |  |
|       | Para continuar clegae em Inidar e aviacione o periodo Turma para malitizada da manificial.                                                                                                    |                    |  |  |  |  |  |
|       |                                                                                                    |                    |  |  |  |  |  |

#### Apresentação

Leia atentamente as informações sobre o processo de rematrícula 2024 e clique em PRÓXIMO.

#### PASSO 4

#### Período Letivo

Selecione o período para realizar a matrícula. Caso o aluno estude no período Integral/Semi-Integral, o processo deverá ser realizado duas vezes, primeiro do turno matutino e depois do turno complementar. Clique em PRÓXIMO.

| while if PROCESSO DE MATRÍCULA 2024 - COLÉGIO UNIVILLE JOINVILLE JOINVILLE J | S JOINVILLE -SC- COLÉGIO | 7" AND                | ENERG FUNDAMENTAL ALTERAR ALLING   | u.                    |                 | - 1-                 |
|----------------------------------------------------------------------------------------------------|--------------------------|-----------------------|------------------------------------|-----------------------|-----------------|----------------------|
| PROCESSO DE MATRÍCULA 2024 - COLÉGIO UNIVILLE JOINVILLE Construint Construint                                                                                                    | univitie                 |                       |                                    |                       |                 | Q                    |
|                                                                                                    | PROCESSO                 | DE MATRÍCULA 2024 - ( | COLÉGIO UNIVILLE JOINVILLE         |                       |                 | C Anterior Próximo : |
| Periodia lidras (unas dipundos)   Nodo Lidro Gara Turno   del travu POVID REGISTRATI IP AVD IRADAN - 18                                                                                                    | APPESONIAÇÃo             | PEHIODO LETIVO        | CONTRIBUCED<br>DACIDAD<br>ALIINO   | PICHA MEDICA          | B<br>DISCERDANS | 6<br>mauzação        |
| PADA ENSING FUNDAMENTAL 82 AND MILLION - EB                                                                                                    |                          | Parlada Letiva        | Períodos letivos e Cursos<br>Curso | dispontveis<br>Seirie | Tur             |                      |
|                                                                                                    |                          | 2024                  | ENSINO FUNDAMENTAL                 | 8ª ANO                | Metudin         | - EB                 |
| C 2024 ENSING RUNDAMENTAL 8* AND Integral - EB                                                                                                    |                          | 0 2024                | ENSING FUNDAMENTAL                 | 8º ANO                | integra         | - EB                 |
|                                                                                                    |                          |                       |                                    |                       |                 |                      |
|                                                                                                    |                          |                       |                                    |                       |                 |                      |
|                                                                                                    |                          |                       |                                    |                       |                 |                      |
|                                                                                                    |                          |                       |                                    |                       |                 |                      |
|                                                                                                    |                          |                       |                                    |                       |                 |                      |
|                                                                                                    |                          |                       |                                    |                       |                 |                      |
|                                                                                                    |                          |                       |                                    |                       |                 |                      |
|                                                                                                    |                          |                       |                                    |                       |                 |                      |
|                                                                                                    |                          |                       |                                    |                       |                 |                      |
|                                                                                                    |                          |                       |                                    |                       |                 |                      |
|                                                                                                    |                          |                       |                                    |                       |                 |                      |
|                                                                                                    |                          |                       |                                    |                       |                 |                      |
|                                                                                                    |                          |                       |                                    |                       |                 |                      |
|                                                                                                    |                          |                       |                                    |                       |                 |                      |
|                                                                                                    |                          |                       |                                    |                       |                 |                      |
|                                                                                                    |                          |                       |                                    |                       |                 |                      |

### PASS0 5

| IPUS JOINVILLE -SC- COLÉGIO | 7° AMD                      | ENSING FUNDAMENTAL               | ALTERAR ALUNO   | Concernence and a second second |             | <b>&amp;</b> ~ |
|-----------------------------|-----------------------------|----------------------------------|-----------------|---------------------------------|-------------|----------------|
| univitie 😈                  |                             |                                  |                 |                                 |             | Q Q A          |
| PROCESSO DE                 | MATRÍCULA 2024 -            | COLÉGIO UNIVILLE                 | JOINVILLE       |                                 | < Ame       | rior Práxima 🕽 |
| 0                           | 0                           | 3                                |                 |                                 | 6           | 6              |
| AMIESENTAÇÃO                | PERIODO LETIVO              | CONTRIMAÇÃO<br>DADOS DO<br>ALUNO |                 | PICHA MÉDICA                    | DISCIPLINAS | reeuzodo       |
|                             |                             |                                  |                 |                                 |             |                |
|                             |                             |                                  |                 |                                 |             | Ativo          |
|                             | Registro académico          |                                  |                 |                                 |             |                |
| 2                           | Curse<br>ENSING FUNDAMENTAL |                                  |                 |                                 |             |                |
|                             | Série<br>7º ANO             |                                  |                 |                                 |             |                |
|                             | Turno<br>Matutino - EB      |                                  |                 |                                 |             |                |
| Dados pessoals              |                             |                                  |                 |                                 |             |                |
| Identificação               |                             |                                  |                 |                                 |             |                |
| Data de nascimento:         |                             |                                  | Naturalidade: I | fairnas                         |             |                |
| Hiação                      |                             |                                  |                 |                                 |             |                |

#### Dados do aluno

Neste campo, você poderá atualizar as informações de endereço e contatos na ficha do(a) aluno(a). Clique em PRÓXIMO.

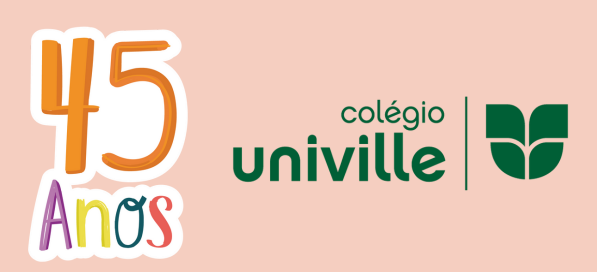

# PASSO A PASSO REMATRÍCULA 2024

#### PASSO 6

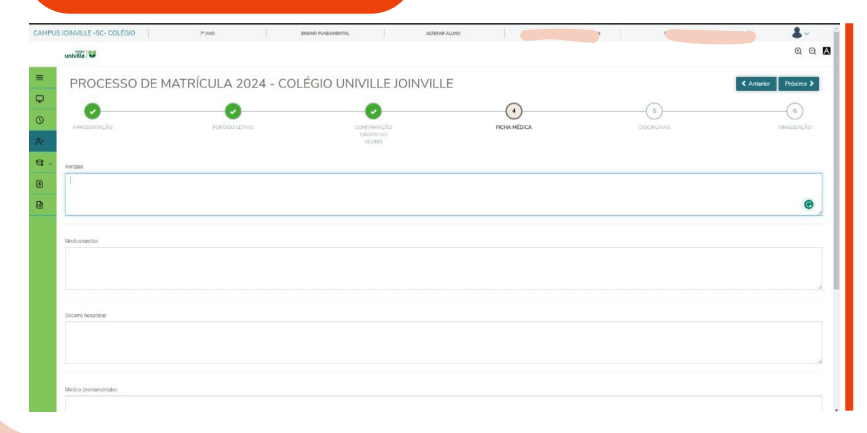

#### Ficha Médica

Neste espaço você deverá descrever se o aluno(a) possui alguma alergia, se faz uso de medicação, socorro hospitalar (plano médico), se realiza acompanhamento médico e outros (se possuí alguma condição de saúde e/ou deficiência ou necessidade especial). Clique em PRÓXIMO.

PASS07

### Disciplinas

Confira as disciplinas do próximo ano do aluno(a) e clique em PRÓXIMO.

|   | 0            | 0                             | 0                               | 0               | 6           |        |
|---|--------------|-------------------------------|---------------------------------|-----------------|-------------|--------|
|   | мнезониско   | PERÍODO LETIVO                | CONTRIMAÇÃO<br>CADOS DO<br>AUMO | попа меріса     | DISCIPLINAS | 19     |
| 1 | Céd. Deopina | Disoplina                     | Parioda                         | Situação de Mat | ícula       | Tarria |
|   | 47           | ARTES                         | UNICO                           | Rematricula     |             | 88-579 |
|   | 006          | CÉNCIAS                       | UNICO                           | Rematricula     |             | 80-579 |
|   | 555          | COMPETÊNCIAS SOCIOEMOCIONAIS  | UNICO                           | Rematricula     |             | 88-EF0 |
|   | 003          | EDUCAÇÃO FÍSICA               | UNICO                           | Rematricula     |             | 88-EF9 |
|   | 000          | GEOGRAFIA                     | UNICO                           | Rematricula     |             | 00-EF0 |
|   | 007          | HISTÓRIA                      | UNICO                           | Rematricula     |             | 88-179 |
|   | 04           | LÍNG. ESTR INGLÉS             | UNICO                           | Rematricula     |             | 80-019 |
|   | 001          | LÍNG. PORTUGUESA E LITERATURA | UNICO                           | Rematricula     |             | 88-EF9 |
|   | 005          | MATEMÁTICA                    | UNICO                           | Rematricula     |             | 88-EF9 |

### PASSO 8

| CAMP   | US IOINVILLE -SC- COLÉGIO  | 7° AND                               | ENSING FUNDAM                         | entri.                        | ALTERAR ALLINO              |                                |                                                | de matricula                             |
|--------|----------------------------|--------------------------------------|---------------------------------------|-------------------------------|-----------------------------|--------------------------------|------------------------------------------------|------------------------------------------|
|        | univille 😈                 |                                      |                                       |                               |                             |                                |                                                | 👻 esecutada com sacessot <sub>Q Q</sub>  |
| =      | PROCESSO D                 | E MATRÍCULA 2                        | 2024 - COLÉGIO                        | UNIVILLE JOI                  | INVILLE                     |                                |                                                |                                          |
| Q      | 0                          | 0                                    |                                       | 0                             |                             | 0                              | 0                                              | 0                                        |
| ©<br>& | APRESENTAÇÃO               | PERÍODO LI                           | LTIVO                                 | CONTRACIO<br>DADOS DO<br>AUNO |                             | PICHA MÉDICA                   | DISCIPLINAS                                    | PRIMUZAÇÃO                               |
| а.     |                            |                                      |                                       |                               |                             |                                |                                                |                                          |
|        | Matrícula realizada com su | cessoll Para finalizar, aguarde o em | vio do contrato de prestação de servi | ço e anexos via e-mail, assin | ne a documentação eletronic | amente conforme descrito nos i | eformativos do colégio e efetue o pagamento do | i boleto disponível na aba "Financeiro". |
|        |                            |                                      |                                       |                               |                             |                                |                                                |                                          |
|        |                            |                                      |                                       |                               |                             |                                |                                                |                                          |
|        |                            |                                      |                                       |                               |                             |                                |                                                |                                          |
|        |                            |                                      |                                       |                               |                             |                                |                                                |                                          |
|        |                            |                                      |                                       |                               |                             |                                |                                                |                                          |
|        |                            |                                      |                                       |                               |                             |                                |                                                |                                          |
|        |                            |                                      |                                       |                               |                             |                                |                                                |                                          |
|        |                            |                                      |                                       |                               |                             |                                |                                                |                                          |
|        |                            |                                      |                                       |                               |                             |                                |                                                |                                          |
|        |                            |                                      |                                       |                               |                             |                                |                                                |                                          |
|        |                            |                                      |                                       |                               |                             |                                |                                                |                                          |
|        |                            |                                      |                                       |                               |                             |                                |                                                |                                          |
|        |                            |                                      |                                       |                               |                             |                                |                                                |                                          |

## Finalização!

Matrícula efetuada! Para finalizar, retire o boleto da 1ª mensalidade na aba FINANCEIRO e aguarde o envio por e-mail do contrato de prestação de serviços e anexos para assinatura eletrônica.

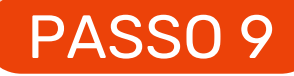

# Boleto 1ª mensalidade

Retire aqui o boleto da 1ª mensalidade 2024.

Lembrando que, caso o aluno seja do Integral/Semi-Integral, serão emitidos dois boletos. Após a 2ª mensalidade, os boletos virão agrupados.

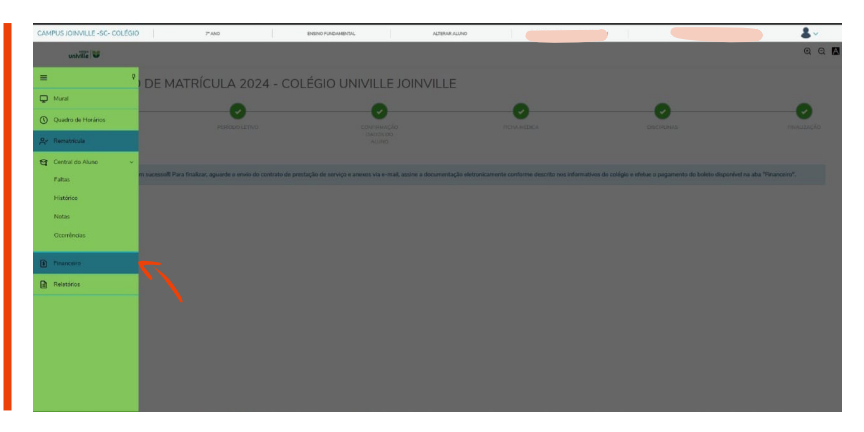

# Esperamos tê-los conosco em 2024!

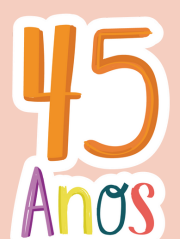

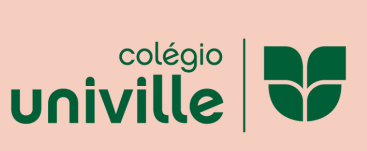

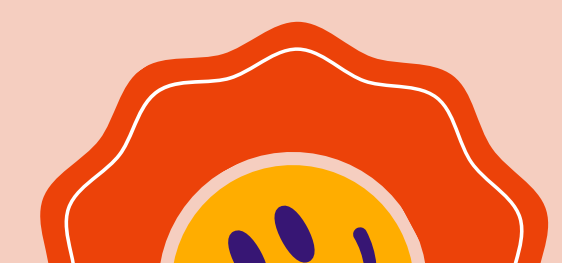